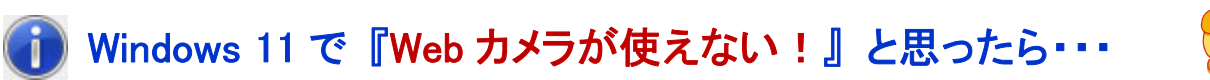

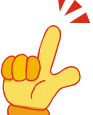

### ~ Information 002:「プライバシーとセキュリティ」を確認・変更する 編 ~

第1版 2021年11月1日 秋山製作所

※ Information は、お客様からのご質問が多い案件の中で、「重要」かつ「FAQでは説明しきれない」ものについて、情報を提供させていただく文書です。

# 【はじめに】

ここでは、これまでに「証明写真 切り取る君」(Model AKM-IPC-100)の技術サポートをさせていただいた 中で、お問い合わせが多かった下記の現象について、その解決方法を説明させていただきます。

## 現象: Web カメラで撮影できない (プレビューもグレー画面)

例えば、下図のような状態です。

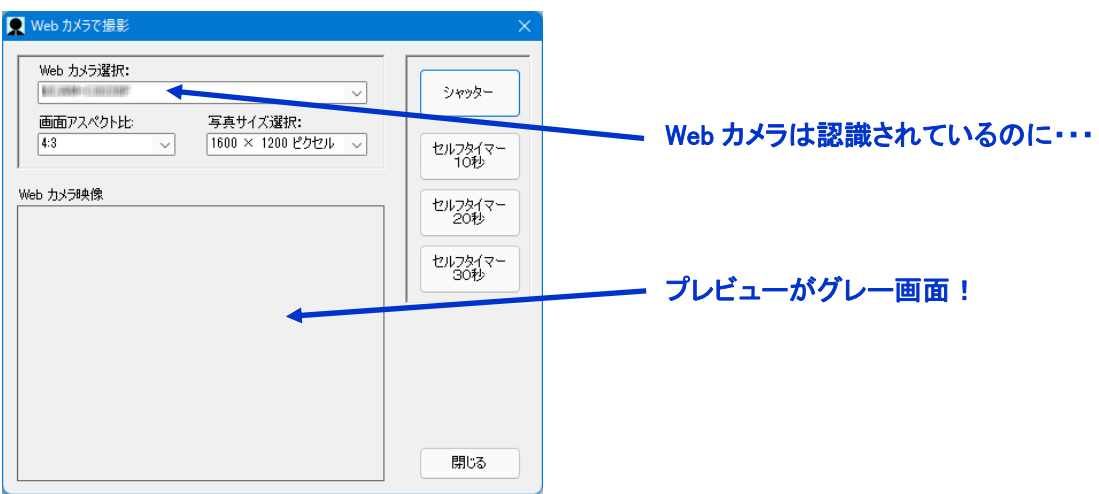

## 【概要】

Windows 11 では、「プライバシーとセキュリティ」により、カメラ (Web カメラ) 等の装置について、使用を許可 するアプリケーションと、使用を許可しないアプリケーション、の設定ができるようになっています。

「証明写真 切り取る君」の撮影機能で、プレビューがグレー画面になり、撮影自体も行えない場合、この プライバシーとセキュリティにより、「証明写真 切り取る君」で Web カメラが使用できない設定になっている 可能性があります。

上記の現象でお困りの場合は、下記の手順に従って、「プライバシーとセキュリティ」を確認および変更して みてください。

※ 以下の手順での画面例は、Windows11 Pro (21H2 [22000.194]) をベースにしています。

## 【確認·設定手順】

[手順 1] Windows 11 の「プライバシーとセキュリティ」画面を開きます。

スタートメニューから [設定] 画面を開き、設定画面の [プライバシーとセキュリティ] をクリック します。

| ← 設定                               |                                                  | x נ     |
|------------------------------------|--------------------------------------------------|---------|
| A Budiation                        | システム                                             |         |
| 設定の検索 の                            |                                                  |         |
| <ul> <li>システム</li> </ul>           | Microsoft 365 _ OpeDrive                         |         |
| 🕴 Bluetooth とデバイス                  | 特異を表示 サインイン                                      |         |
| ▼ ネットワークとインターネット                   | <ul> <li>Windows Updat</li> <li>注意が必要</li> </ul> |         |
| 🥖 個人用設定                            |                                                  |         |
| 🖹 アプリ                              | デスプレイ スニター、明るさ、夜間モード、ディスプレイ プロファイル               | >       |
| アカウント                              | #P216                                            |         |
| <ul> <li>時刻と言語</li> </ul>          | (1)) 5 5 5 F<br>音量レベル、出力、入力、サウンド デバイス            | >       |
| 🐵 T-L                              | () 通知                                            |         |
| 🏌 アクセシビリティ                         | アプリとシステムでのアラート                                   | <i></i> |
| ♥ プライバシーとセキュリティ                    | ● 集中モード     通知、自動規則                              | >       |
| <ul> <li>Windows opuale</li> </ul> | 電源     スリーズ バッテリ使用状況、バッテリー節的機能                   | >       |

## [手順 2] カメラに関するプライバシーとセキュリティの画面を開きます。 画面左側の [カメラ] をクリックします。

| $\leftarrow$ | 設定                         |                         | - [                                                             | כ | × |
|--------------|----------------------------|-------------------------|-----------------------------------------------------------------|---|---|
| 8            | Evaluation<br>D-760 270710 | プラ・                     | イバシーとセキュリティ                                                     |   |   |
| 設定           | の検索                        | ą                       | Windows の検索<br>検索応果を高速化する検索インデックス、マイ ファイルの検索、検索から除<br>外されたフォルダー | > |   |
|              | システム                       | アプリの                    | アクセス許可                                                          |   |   |
| 8            | Bluetooth とデバイス            | $\overline{\mathbf{A}}$ | 位置情報                                                            | > |   |
| -            | ネットワークとインターネット             |                         | <u> </u>                                                        |   |   |
| /            | 個人用設定                      | രി                      | <b>д</b><br>луэ                                                 | > |   |
|              | アプリ                        |                         |                                                                 |   | J |
| •            | アカウント                      | Ŷ                       | <b>२</b> 1७                                                     | > |   |
| ٥            | 時刻と言語                      |                         |                                                                 |   | 5 |
| ۲            | ゲーム                        | Ŷ                       | 音声によるアクティブ化                                                     | > |   |
| ×            | アクセシビリティ                   | _                       |                                                                 |   | 5 |
| ۲            | プライバシーとセキュリティ              | Q                       | 通知                                                              | > |   |
| 6            | Windows Update             | 8Ξ                      | アカウント告報                                                         | > |   |
|              |                            |                         |                                                                 |   |   |

#### [手順3] カメラに関するプライバシーとセキュリティを確認します。 下図のいずれかになっている場合、設定を変更する必要があります。

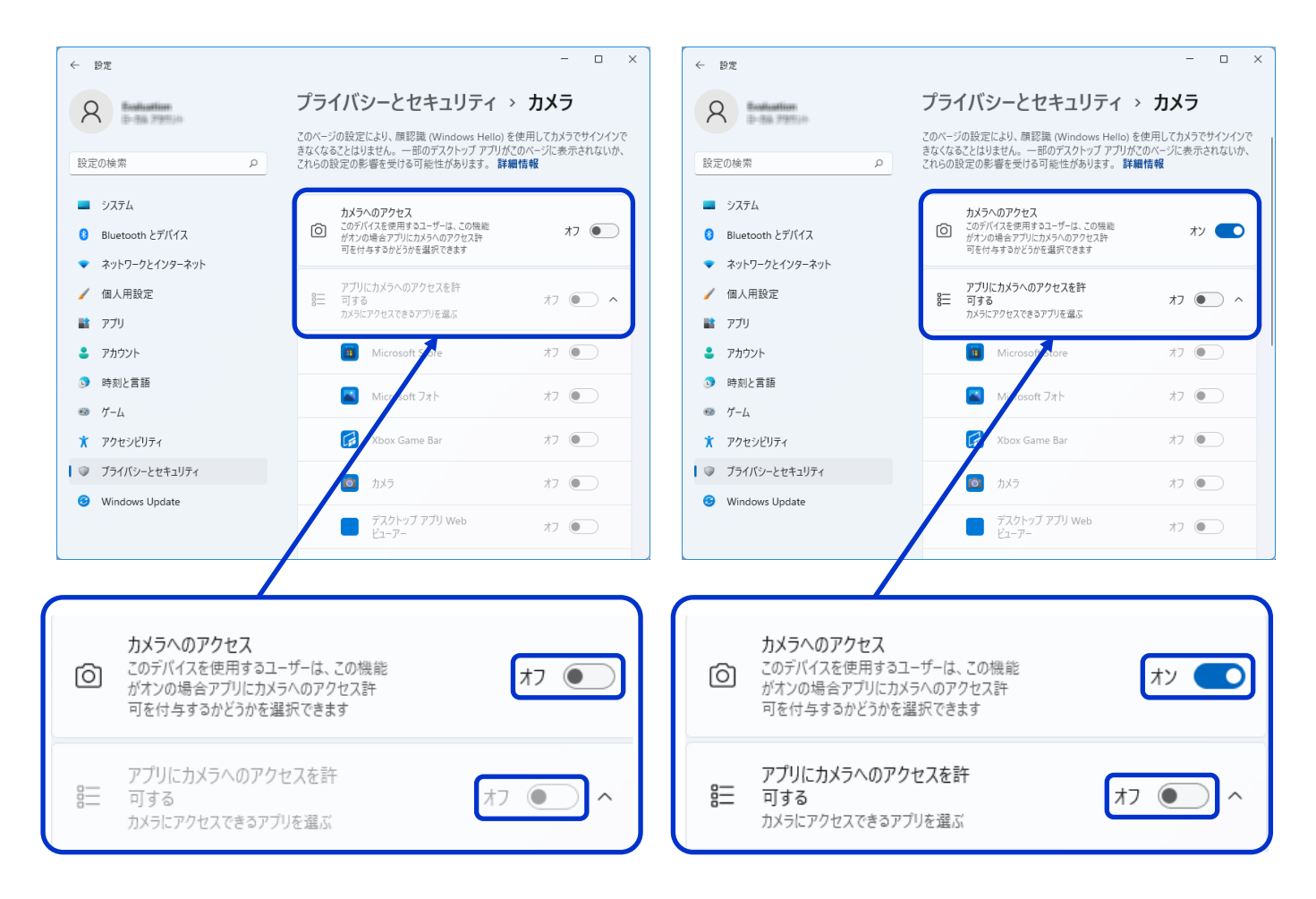

上図のいずれかになっていない場合、Web カメラが使用できない原因は、別にあると思われます。 →「証明写真 切り取る君」で使用できない特殊な Web カメラ、等

### [手順 4] カメラに関するプライバシーとセキュリティを変更します。

下図のように設定します。

| A Enduation プライバ                                                                    | (シーとセキュリティ > <b>カメラ</b>                                                          |
|-------------------------------------------------------------------------------------|----------------------------------------------------------------------------------|
|                                                                                     |                                                                                  |
| 設定の検索 の び が れ 可 の の の の の の の の の の の の の の の の の の                                 | <b>(ラへのアクセス</b><br>デバイスを使用するユーザーは、この機能<br>つの場合アプリにカメラへのアクセス許<br>さ付与するかどうかを選択できます |
| <ul> <li>■ システム</li> <li>8 Bluetooth とデバイス</li> <li>8 = アフ<br/>可:<br/>カメ</li> </ul> | 「リにカメラへのアクセスを許する<br>ラにアクセスできるアプリを選ぶ                                              |
| <ul> <li>イットリークと1ノシーネット</li> <li>/ 個人用設定</li> </ul>                                 | Microsoft Store 77                                                               |
| <ul> <li>アプリ</li> <li>マナカリ</li> </ul>                                               | Microsoft 7 <sup>th</sup> <sup>t</sup>                                           |
| <ul> <li>アカワント</li> <li>時刻と言語</li> </ul>                                            | Xbox Game Bar 77                                                                 |
| <ul> <li>ゲーム</li> </ul>                                                             | לאל 💽                                                                            |
| <ul> <li>★ アクセシビリティ</li> <li>▼ ブライバシーとセキュリティ</li> </ul>                             | デスクトップ アプリ Web オフ ●                                                              |
| Windows Update                                                                      | 7ィードバック Hub オフ •                                                                 |
| デノ<br>セフ<br>以前<br>デス<br>れま                                                          | スクトップ アプリがカメラにアク<br>スできるようにする<br>かにカメラヘアクセスしたことのある<br>クトップ アプリがここに一覧表示さ<br>す     |

必要に応じて、他のアプリがカメラにアクセスできないように設定しましょう。

※ もちろん、カメラの使用を許可するアプリについては、[オン] に設定してくださいね。

以上で、プライバシーとセキュリティの確認および変更は完了です。

再度、「証明写真 切り取る君」を起動して、[撮影] を行ってみてください。